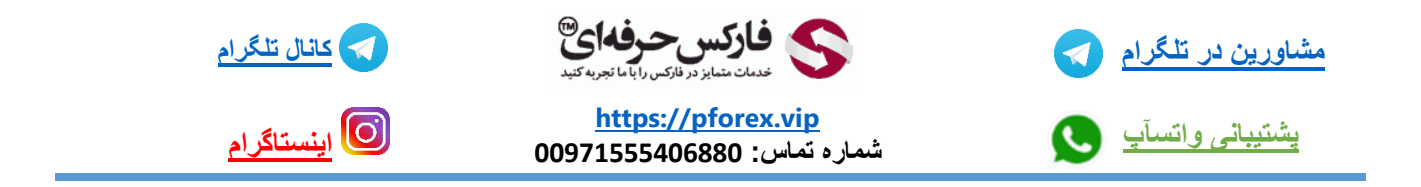

در متاتریدر به طور پیش فرض تمامی لول های مهم فیبوناچی رو دارا نیستش مانند سطح 78.6% و برای اضافه کردن این سطوح شما میتوانید اول یک فیبوناچی رسم کنید و سپس بر روی خط قرمز رنگ یکبار راست کلیک کنید و اولین گزینه properties رو انتخاب کنید در صفحه جدید سپس گزینه لول را انتخاب کنید و بعد آن گزینه add را انتخاب کنید

بعدش که بر ای شما یک سطر جدید باز میشود

در ستون لول چون لولو مد نظر شما بین 0 تا 1 قرار دارد یا همان 100% میبایست به اعشار عدد خودتون رو وارد کنید

که به طرز فوق میباشد : 0.786 و در سطر بعدی نامی که میخواهید برای ان انتخاب کنید به درصد میباشد و 78.6 باید وارد کنید

و برای مقادیر بیشتر از 1 یا همان 100% میبایست اعداد رو به یک شکل دیگر وارد کرد . برای مثال سطح 123.6% که این مقدار از 1 بیشتر میباشد در اینجا شما میبایست در سطر اول قسمت لول مقدار 1.236 را وارد میکنید و در سطر بعدی قسمت توضیحات مقدار را به درصد وارد میکنید 123.6 و در آخر هم گزینه ok را انتخاب میکنید و به همین راحتی سطر های جدید خودتون رو میتوانید وارد کنید

برای کسب فایل های آموزشی دیگر، نحوه معامله، فنون ترید موفق و سیگنال های روزانه به همراه سرویس های بیشتر، می توانید با

مشاوران ما در تلگرام و واتس آپ از طریق شماره 00971555406880 در تماس باشید.

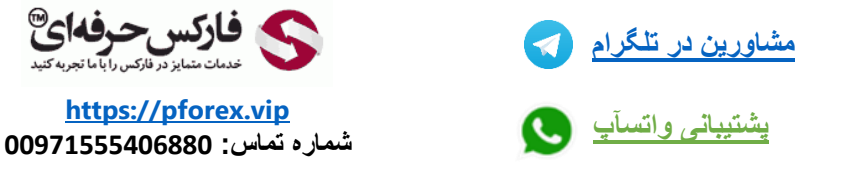

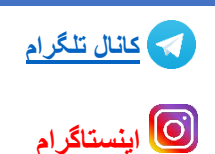